# 16. Перепрограммирование прибора КотелОК:

Для того чтобы перепрограммировать прибор понадобится компьютер на операционной системе Windows 7,8,10, программа для прошивки прибора «ProgramerV2.exe», которую можно скачать с сайта «www.ipro-gsm.ru» в разделе Техподдержка\КотелОК вкладка «ПО и документация». На этой же странице можно скачать последнюю версию прошивки для данного прибора.

Внимание! Программа является универсальной для нескольких типов устройств, поэтому необходимо убедится, что скаченная прошивка предназначена для вашего прибора.

Существует две модификации прибора Котёл.ОК:

1. Версия с зелёной платой (приборы выпускались с 2017 по 2021 года включительно)

2. Версия с синей платой (начат выпуск приборов с 2021 года по сегодняшний день)

Важно устанавливать прошивку именно для вашей модификации устройства, если вы перепутали прошивку, перепрошейте прибор верной прошивкой тем же способом.

## Программирование

- 1. Полностью отключить питание от прибора, включая аккумулятор и USB кабель.
- 2. Установите и запустить программу для прошивки «ProgramerV2.exe».

| Котелок-мини v.1.0 — |       | ×    |
|----------------------|-------|------|
| Обновление           |       |      |
| Прошивка             | Выбр  | ать  |
|                      | Обнов | зить |
| Выберите файл        |       |      |
|                      |       |      |
|                      |       |      |

3. Выбрать файл прошивки, нажав на кнопку «Выбрать».

| Котелок-мини v.1.0 | – 🗆 🗙    |
|--------------------|----------|
| Обновление         |          |
| Прошивка           | Выбрать  |
|                    | Обновить |
| Выберите файл      |          |
|                    |          |

4. Появится мню выбора файла прошивки. Выбираем файл прошивки для прибора в формате «.hex» и нажимаем открыть.

| • —> • 🔨 📙 « Рабочий стол » Смена прошивк                                                                                            | и 🗸 👌 Поиск: Смена прошивки | م    |
|----------------------------------------------------------------------------------------------------|-----------------------------|------|
| порядочить 🔻 Новая папка                                                                                                    |                             |      |
| А Имя                                                                                                    | Дата изменения Тип Размер   |      |
| Рабочий.                                                                                                    | 07.09.2021 14:01 Файл "HEX" | 4 КБ |
|                                                                                                    |                             |      |
|                                                                                                    |                             |      |
| Документ 🖈                                                                                                    |                             |      |
| <ul> <li>Запрузки ж</li> <li>Документ ж</li> <li>Изображи ж</li> </ul>                                                               |                             |      |
| <ul> <li>Зарузки ж</li> <li>Документ ж</li> <li>Изображи ж</li> <li>Этот компьют</li> </ul>                                          |                             |      |
| <ul> <li>Запрузки ж</li> <li>Документ ж</li> <li>Изображи ж</li> <li>Этот компьют</li> <li>Библиотеки</li> </ul>                     |                             |      |
| <ul> <li>Запрузки ж</li> <li>Докумена ж</li> <li>Изображи ж</li> <li>Этот компьют</li> <li>Библиотеки</li> <li>Виблиотеки</li> </ul> |                             |      |
| <ul> <li>Запружи ж</li> <li>Документ ж</li> <li>Изображи ж</li> <li>Этот компьют</li> <li>Библиотеки</li> <li>Dusco</li> </ul>       | V Intel HEX file (*.hex)    |      |

5. Далее необходимо подготовить модуль к программированию. Для этого нужно снять крышку и установить перемычку из любого провода между клеммами для подключения датчика температуры №1: «+» и «Сигн.» на приборе. Убедитесь, что полностью отключено питание от прибора, включая аккумулятор и USB кабель.

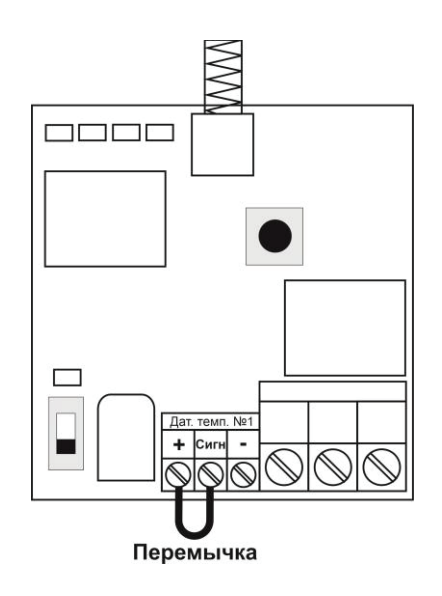

### Плата готова к программированию.

6. Далее необходимо в программе нажать кнопку «Обновить».

| Котелок-мин | и v.1.1                                             | —           |      | $\times$ |
|-------------|-----------------------------------------------------|-------------|------|----------|
| Обновление  | 3                                                   |             |      |          |
| Прошивка    | C:\Users\Alexey\Desktop\Смена прошивки\Прошивка.hex |             | Выб  | рать     |
| Для обн     | ювления отключите аккумулятор, внешнее              | <b>TL Z</b> | Обно | вить     |
| Уста        | новите перемычку и нажмите кнопку тонс              | вить        |      |          |

7. После необходимо подключить USB кабель к плате сигнализации, пойдет процесс

записи.

Если на этом этапе произошла ошибка, то необходимо несколько раз повторить процесс начиная с пункта 1.

Далее необходимо проверить корректность установленных драйверов для прибора. В диспетчере устройств должно отобразится следующее (номер comпорта может отличаться):

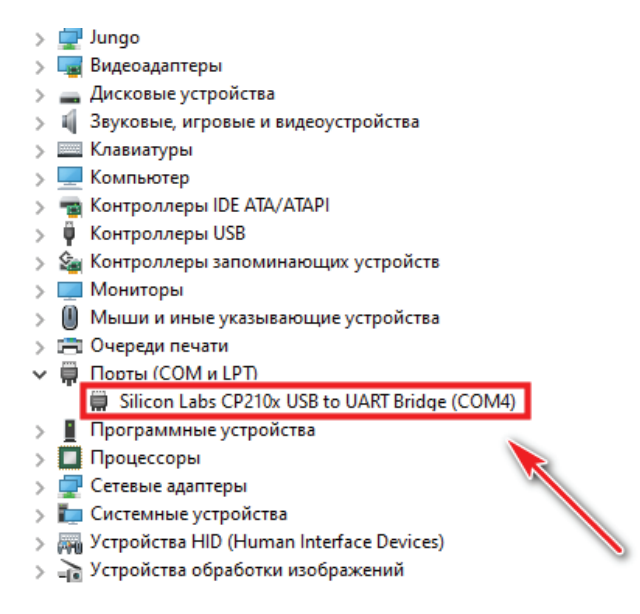

Если драйвер установлен с ошибкой, то в строке порты (СОМ и LPT) будет установлен знак «!».

Для устранения ошибки, необходимо отключить прибор от USB и перезагрузить компьютер. После перезагрузки заново подключите прибор к USB разъему, ошибка должна быть устранена.

Если перезагрузка не помогла, переустановите USB драйвер с сайта производителя.

8. Если программирование прошло успешно, появится следующее окно:

Обновление успешно завершено, можете отключить USB

### Программирование завершено.

Внимание! На некоторых компьютерах может при процессе верификации выдаваться сообщение «Ошибка верификации». Не обращайте на нее внимания. Запись проходит успешно.

#### Внимание! Удалите перемычку между «+» и «Сигн.».

Прибор полностью готов к работе. Если в приборе была записана конфигурация, то она не стирается.